## **Procedures for Amazon Business**

Login to Oracle and go to the "Procurement" tab and then the "Purchase Requisitions" tile.

|                    | Good morning, Nathan T Engle  |                          |                |                 |             |          |  |
|--------------------|-------------------------------|--------------------------|----------------|-----------------|-------------|----------|--|
| <                  | Procurement My Enterprise To  | ols Financial Re         | porting Others |                 |             |          |  |
| QUICK ACTIONS APPS |                               |                          |                |                 |             |          |  |
|                    | Process Requisitions          | <b>\</b> ##              |                | Ē               | Ē           |          |  |
|                    | C Manage Orders               | Purchase<br>Requisitions | Purchase       | Purchase Orders | My Receipts | Catalogs |  |
|                    | Manage Agreements             |                          | ng contento    |                 |             |          |  |
|                    | Manage Buyer Assignment Rules | <b>12</b> 1              | +              |                 |             |          |  |
|                    | Kanage Procurement Agents     | Suppliers                | I              |                 |             |          |  |
|                    | Show More                     |                          |                |                 |             |          |  |

## Select the Amazon punch-out.

| A Production       |             |              |                            |
|--------------------|-------------|--------------|----------------------------|
| = 🕏 ST. OLAF CC    | DLLEGE      |              | Q 🏠 🛧 🏳 🗘 📭                |
| Requisitions ②     |             | More Tasks 💌 | Manage Requisitions 🕎 0    |
| Shop by Category - |             | Search       | Requester Nathan T Engle 💉 |
|                    |             |              |                            |
| Top Categories     |             |              |                            |
| amazon             | Marketplace |              |                            |
| Amazon             | Verve       |              |                            |

You will then be logged into the Business Prime website.

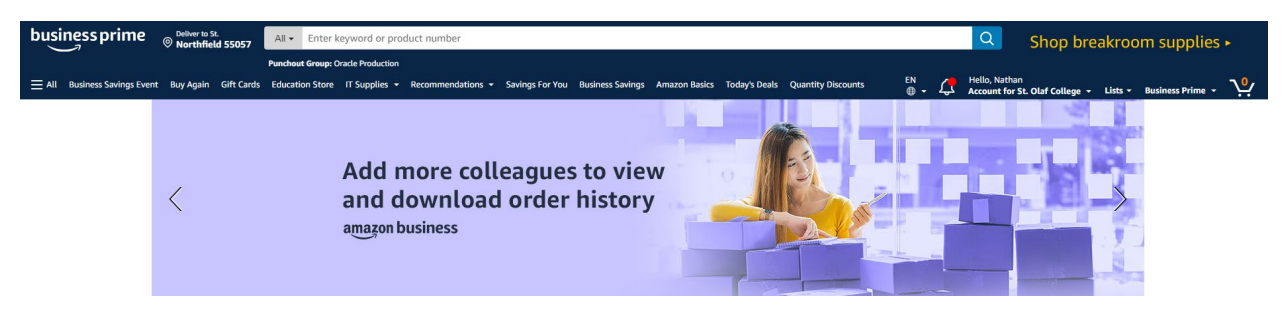

Search for the items that you are looking to purchase and then check-out when you are done shopping.

| amazon |                                       | Ch                                                | eckout (1 item)                            |                                                                                                    |                                        |
|--------|---------------------------------------|---------------------------------------------------|--------------------------------------------|----------------------------------------------------------------------------------------------------|----------------------------------------|
| 1      | Group                                 | Oracle Production<br>Group under St. Olaf College | Change                                     | Use this address                                                                                   |                                        |
| 2      | Business order<br>information         | Disabled                                          |                                            | Choose an address to continue of<br>You'll still have a chance to rev<br>your order before it's fi | checking out.<br>iew and edit<br>inal. |
| 3      | Choose a shipping                     | address                                           |                                            | Order Summary                                                                                      |                                        |
|        | Does this order need t                | to be delivered to a recipient other than the     | Subtotal (1 item):<br>Shipping & handling: |                                                                                                    |                                        |
|        | Deliver To: Enter Rec                 | ipient Name                                       | This will be applied to only this order.   | Total before tax:<br>Estimated tax to be collected:                                                |                                        |
|        | Group Oracle Pro                      | oduction addresses                                |                                            | Order total:                                                                                       | \$1 <mark>7.9</mark> 6                 |
|        | St. Olaf College     3502 Edit addres | 1520 SAINT OLAF AVE, NORTHFIELD, MN, 55<br>s      | 057-1574, United States, Phone: 507-786-   | How are shipping costs calculate                                                                   | d?                                     |
|        | + Add a new addres                    | 55                                                |                                            |                                                                                                    |                                        |
|        | Use this address                      |                                                   |                                            |                                                                                                    |                                        |
| 4      | Payment method                        |                                                   |                                            |                                                                                                    |                                        |

5 Items and shipping

Make sure to select the "Pay by Invoice" option. You will no longer need to pay by purchase card.

|                             |                                                                                                    | Checkout (1 item)                                                                                                    |                                                                                                    |                                                                                                    |                                                                                                    |
|-----------------------------|----------------------------------------------------------------------------------------------------|----------------------------------------------------------------------------------------------------|----------------------------------------------------------------------------------------------------|----------------------------------------------------------------------------------------------------|----------------------------------------------------------------------------------------------------|
| Group                       |                                                                                                    | Oracle Production<br>Group under St. Olaf College                                                                                                    | Change                                                                                                    | Use this payment met                                                                                                    | thod                                                                                                    |
| Business ord<br>information | ler                                                                                                    | r Disabled                                                                                                    |                                                                                                    | Choose a payment method to<br>checking out. You'll still have a<br>review and edit your order before                                                                                                    | o continue<br>a chance to<br>ore it's final.                                                                                                    |
| Shipping ad                 | dress                                                                                                    | St. Olaf College<br>1520 SAINT OLAF AVE<br>NORTHFIELD, MN 55057-1574                                                                                                    | Change                                                                                                    | Order Summary<br>Items:<br>Shipping & handling:                                                                                                    | \$17.90<br>\$0.00                                                                                                    |
| Choose a pag                | yment m                                                                                                    | nethod                                                                                                    |                                                                                                    | Total before tax:<br>Estimated tax to be collected:                                                                                                    | \$17.9<br>\$0.0                                                                                                    |
|                             | <b>Did you</b><br>Select Pa                                                                                                    | know your organization is setup to use Pay by Invoice?<br>ay by Invoice at checkout to buy now and pay later with no interest or fees.                                                                                                    |                                                                                                    | Order total:                                                                                                    | \$17.96                                                                                                    |
| Oracle Pro                  | Add a cree                                                                                                    | credit and debit cards                                                                                                    |                                                                                                    | How are shipping costs calculate                                                                                                    | d?                                                                                                    |
| Net terms                   | Pay By In                                                                                                    | woice                                                                                                    |                                                                                                    |                                                                                                    |                                                                                                    |
| Other pay                   | ment m                                                                                                    | ed by your organization ethods                                                                                                    |                                                                                                    |                                                                                                    |                                                                                                    |
| +                           | Add a bus<br>Use your Us<br>Learn more                                                                                                    | iness checking account<br>S based business checking account.                                                                                                    |                                                                                                    |                                                                                                    |                                                                                                    |
| +                           | Add a per<br>Use your US<br>Learn more                                                                                                    | sonal checking account<br>S based personal checking account.                                                                                                    |                                                                                                    |                                                                                                    |                                                                                                    |
|                             | Group<br>Business ord<br>information<br>Shipping ad<br>Choose a par<br>Choose a par<br>Oracle Pro<br>+ ••••<br>Net terms<br>•••••<br>Other pay<br>+ ••••<br>+ •••• | Group Business order information Shipping address Choose a payment m Did you Select Pa Oracle Production t Choose a payment m Choose a payment m C | Group       Oracle Production<br>Group under St. Olaf College         Business order<br>information       Disabled         Shipping address       St. Olaf College<br>1520 SAINT OLAF AVE<br>NORTHFIELD, MN 55057-1574         Choose a payment method         Did you know your organization is setup to use Pay by Invoice?<br>Select Pay by Invoice at checkout to buy now and pay later with no interest or fees.         Oracle Production credit and debit cards         +       Add a credit or debit card > Amazon accepts all major credit cards.         Net terms         Image: Pay By Invoice         Image: Pay By Invoice | Group Oracle Production<br>Group under St. Olaf College Change   Business order<br>information Disabled   Shipping address St. Olaf College<br>1520 SAINT OLAF AVE<br>NORTHFIELD, MN 55057-1574 Change   Choose a payment method Did you know your organization is setup to use Pay by Invoice?<br>Select Pay by Invoice at checkout to buy now and pay later with no interest or fees.   Oracle Production credit and debit cards   +   Md a credit or debit card > Amazon accepts all major credit cards.   Net terms   •   •   •   •   Add a business checking account<br>Use your US based business checking account.<br>Lear more   +   •   Add a personal checking account.<br>Use your US based hersing account.<br>Use your US based personal checking account.<br>Lear more | Group Oracle Production Change   Business order Disabled   information Disabled   Shipping address St. Olaf College   Choose a payment method Change   Did you know your organization is setup to use Pay by Invoice? Select Pay by Invoice at checkout to buy now and pay later with no interest or fees.   Oracle Production credit and debit cards Oracle Production credit and debit cards   Image: Pay By Invoice Provided by your organization   Other payment methods Provided by your organization   Image: Pay By Invoice Provided by your organization   Other payment methods Pay By Invoice   Image: Pay By Invoice Provided by your organization   Other payment methods Image: Pay By Invoice   Image: Pay By Invoice Provided by your organization   Image: Pay By Invoice Provided by your organization   Other payment methods Image: Pay By Invoice   Image: Pay By Invoice Provided by your organization   Image: Pay By Invoice Provided by your organization   Image: Pay By Invoice Provided by your organization   Image: Pay By Invoice Provided by your organization   Image: Pay By Invoice Provided by your organization   Image: Pay By Invoice Provided by your organization   Image: Pay By Invoice Provided by your organization   Image: Pay By Invoice Provided by your organization   Image: Pay By Invoice Provided by your organization   Image: Pay By Invoice |

Select "Submit order for approval."

| amazon Checkout (1 item) |                                                                                               |                                                                                                    |                                                       |       |                                                                                                   |                                       |
|--------------------------|-----------------------------------------------------------------------------------------------|----------------------------------------------------------------------------------------------------|-------------------------------------------------------|-------|---------------------------------------------------------------------------------------------------|---------------------------------------|
| 1                        | Group                                                                                         | Oracle Production<br>Group under St. Olaf College                                                        | c                                                     | hange | Submit order for appr                                                                             | oval                                  |
| 2                        | Business order<br>information                                                                 | Disabled                                                                                                 |                                                       |       | By placing your order, you ag<br>Amazon Business Accounts T<br>Conditions and Amazon's priv       | ree to the<br>erms and<br>acy notice. |
| 3                        | Shipping address                                                                              | St. Olaf College<br>1520 SAINT OLAF AVE<br>NORTHFIELD, MN 55057-1574                                     | C                                                     | hange | Order Summary<br>Subtotal (1 item):<br>Shipping & handling:                                       | \$17.96<br>\$0.00                     |
| 4                        | Payment method                                                                                | Pay by Invoice Add a promotional code Enter code                                                         | C                                                     | hange | Total before tax:<br>Estimated tax to be collected:<br>Order total:                               | \$17.96<br>\$0.00<br><b>\$17.96</b>   |
| 5                        | Review items and shipping                                                                     |                                                                                                    |                                                       |       | How are shipping costs calculated?<br>Prime shipping benefits have been applied to<br>your order. |                                       |
|                          | <ul> <li>There are 2 ir</li> <li>If your hours ever c</li> <li>If tax exemption is</li> </ul> | nportant messages about y<br>hange at an address, click Edit deliv<br>applied to this order, you acknowl | our order.<br>ery preferen<br>edge your tax exemption |       |                                                                                                   |                                       |

You will then be routed to the "Edit Requistion" screen. Enter the account coding for the order.

| A Production                                                                                                    |                                   |                                                                                                    |  |  |  |  |
|----------------------------------------------------------------------------------------------------|-----------------------------------|----------------------------------------------------------------------------------------------------|--|--|--|--|
| $\equiv$ $\bigtriangledown$ ST. OLAF COLLEGE                                                                                                |                                   | 오 🗅 ☆ 🖻 후 №                                                                                                  |  |  |  |  |
| Edit Requisition: PR10009 ③                                                                                                    |                                   | Shop Check Funds Manage Approvals View PDF Save   Submit                                                     |  |  |  |  |
| Requisitioning BU St. Old College * Description LIFE SAVERS Wint-O-Green Breath Mint Bulk Hard Candy, Party State, 44 53 oz Bag (Pack of 2) | Justification                     | Requisition Amount 17.96 USD<br>Approval Amount 17.96 USD<br>Funds Status Not reserved<br>Attachments None - |  |  |  |  |
| Requisition Lines                                                                                                    |                                   |                                                                                                    |  |  |  |  |
| Use Shift or Control Key to select multiple rows and click Edit Multiple Lines to edit more than one line.                                  |                                   |                                                                                                    |  |  |  |  |
| Actions 🔻 View 🔻 Format 👻 📋 🎤 💥 🏢 Freeze 🔛 Detach 🚽 Wrap                                                                                    |                                   |                                                                                                    |  |  |  |  |
| Line Description                                                                                                    | Category Name * Quantity          | UOM Name Price Amount (USD) Funds Status Delete                                                              |  |  |  |  |
| 1 LIFE SAVERS Wint-O-Green Breath Mint Bulk Hard Candy, Party Size, 44.93                                                                   | Office Supplies 1                 | EA 17.96 USD 17.96 Not reserved 💥                                                                            |  |  |  |  |
| Total                                                                                                    |                                   | 17.96                                                                                                    |  |  |  |  |
| Rows Selected 1 Columns Hidden 8                                                                                                    |                                   |                                                                                                    |  |  |  |  |
| ▲ Line 1: Details                                                                                                    |                                   |                                                                                                    |  |  |  |  |
| ▲ Delivery                                                                                                    |                                   |                                                                                                    |  |  |  |  |
| * Requester Engle, Nathan Q                                                                                                    | Deliver-to Location Type Internal | <b>v</b>                                                                                                    |  |  |  |  |
| Urgent No 🗸                                                                                                    | * Deliver to Location St. Olaf C  | olege Q                                                                                                    |  |  |  |  |
| Requested Delivery Date 2/6/2024                                                                                                    | Deliver-to Address F1520 St.      | Olaf Avenue, Northfield, MN 55057, Rice, United States                                                       |  |  |  |  |
|                                                                                                    |                                   |                                                                                                    |  |  |  |  |
| ⊿ Billing                                                                                                    |                                   |                                                                                                    |  |  |  |  |
| Vew 🕶 Format 💌 🗶 🗇 🔄 Freeze 🔛 Detach. 📣 Wrap                                                                                                |                                   |                                                                                                    |  |  |  |  |
| Project Costing Details                                                                                                    |                                   |                                                                                                    |  |  |  |  |
| Project Task Number Expenditure Expenditure Expenditure Contract Funding Number Type Organization Number Source                             | Charge Account * Budget           | Date * Percentage Quantity Amount (USD) Funds Status Delete                                                  |  |  |  |  |

Click on "Submit" for approval. The requisition will then be routed to the cost center manager for approval. Please note that the order will be sent to Amazon once the cost center manager approves the order.